## How to view and export the crew salary (document) on the web

Log in to the Web version of Hai Tong, go to the Crew Cost  $\rightarrow$  Crew Salary  $\rightarrow$  Monthly Salary Sheet interface, and follow these steps 1-4:

## 1. View operations:

| ę          | 〕 互海科                                                            | 技                                           | © 0       |                      |                 |                | ١           | Norkbench 🍯 | 28614     | Vessel Monitor | Find             |                    |                                               | Switchir              | ng System 👻 🗘     | 0 SS EN∓           | 0 🎓                      | 孙红梅      |  |
|------------|------------------------------------------------------------------|---------------------------------------------|-----------|----------------------|-----------------|----------------|-------------|-------------|-----------|----------------|------------------|--------------------|-----------------------------------------------|-----------------------|-------------------|--------------------|--------------------------|----------|--|
| 3          | Crew Cost                                                        | . ~                                         | Mc        | nthly Salary Sheet A | oproval History | Salary Setting | )           |             |           |                |                  |                    |                                               |                       |                   |                    |                          |          |  |
|            | Crew Con                                                         | ntract                                      | Sa        | ary Detail Summary   | Click "Salary   | Detail Sun     | oman/"      |             |           |                |                  | 20                 | 2024 V First Half Year Second Half Year Reset |                       |                   |                    |                          |          |  |
|            | Crew Insurance                                                   |                                             |           |                      |                 |                |             |             |           | Sont           |                  | Oct                |                                               | Nov                   |                   | Doc                | Dec                      |          |  |
|            | Crew Sala                                                        | alary Vessel - All -                        |           |                      |                 | All ·          | -           |             | All 👻     |                | All 👻            |                    | All 👻                                         |                       | All 👻             | All 👻              |                          |          |  |
|            | Mont<br>Shee                                                     | Monthly Salary 1 Shore-based                |           |                      |                 |                | App         | roved       |           | Approved       |                  | To Be Made         |                                               | To Be Su              | bmitted           | To Be Ma           | To Be Made               |          |  |
| 1          | Appro                                                            | Approval History 2 LINK OCEAN 1 Approved Al |           |                      |                 |                | App         | roving      |           | Approved       |                  | Approving          |                                               | To Be Su              | bmitted           | То Ве Ма           | To Be Made               |          |  |
| 1.         | Salary                                                           | y Setting                                   | 3         | LINK OCEAN 14        | N/A             | lenace         | To E        | e Made      |           | Approving      |                  | To Be Made         |                                               | То Ве Ма              | ade               | To Be Made         |                          |          |  |
| £          | Recruitment<br>Managemer                                         | nt >                                        |           |                      |                 |                |             |             |           |                |                  |                    |                                               |                       |                   |                    |                          |          |  |
| 2          | Click D                                                          | ۸dd"                                        |           |                      |                 |                |             | 5           | Salary De | tail Summary   |                  |                    |                                               |                       |                   |                    |                          | ×        |  |
|            |                                                                  | ort By Crew                                 | Export    | By Ship              |                 |                |             |             |           |                |                  |                    |                                               | 2024-11               | Cre               | ew Name            | Search                   | Reset    |  |
| N          | a Nama                                                           | Voc                                         |           | Pank = Crow Typo =   | Colony Dovo     | Curropou =     | Regio Color |             | +=====    | - Emilia       | 24-66-38-        |                    | 甘か津田                                          | Cubaidu               | Deduction         | Total Calaa        | Operation                |          |  |
| 140        | J. Name                                                          | Vess                                        | OCEA      | Second Offic         | Salary Days     | Currency +     | Dasic Salai | y BUCH      | 178842    | 7 月战关          | 176316422        | 2025-22            | <u>共18</u> 30月1                               | Subsidy               | Deduction         | Total Salary       | History Record           | Edit     |  |
| 1          | 常小军                                                              | (I) N 1                                     | 00EA      | er<br>2ND Enginee    | 30              | CNY            | 7000        | 1000.00     | 500.0     | 0 100.00       | 500.00           | 200.00             | 0.00                                          |                       |                   | 9,300.00           | Delete                   | Edit     |  |
| 2          | 刘金祥                                                              | N 1                                         | OCEA      | r                    | 30              | CNY            | 8500        | 1000.00     | 500.0     | 0 100.00       | 500.00           | 200.00             | 0.00                                          |                       |                   | 10,800.00          | Delete                   | Euli     |  |
| 3          | 刘立强                                                              | INK N 1                                     | OCEA      | 4TH Enginee<br>r     | 30              | CNY            | 8000        | 1000.00     | 500.0     | 0 100.00       | 500.00           | 200.00             | 0.00                                          |                       |                   | 10,300.00          | History Record<br>Delete | Edit     |  |
| Add Salary |                                                                  |                                             |           |                      |                 |                |             |             |           |                |                  |                    | ×                                             |                       |                   |                    |                          |          |  |
|            | Crew on E                                                        | Board Cre                                   | w on Shor | e → Switch "Crev     | v on Board/ Cre | ew on Shoi     | re"         |             |           | 4、Target       | crew me          | mbers can b        | e found b                                     | by filtering cri      | iteria            |                    |                          |          |  |
|            |                                                                  |                                             |           |                      |                 |                |             |             |           | 2024-11        |                  | Please select a v  | essel. 🗸 Pi                                   | lease select          | ✓ Crew N          | lame               | Search                   | Reset    |  |
|            |                                                                  |                                             |           |                      |                 |                |             |             |           | If the sa      | alary of the cur | rent month has bee | en submitted fo                               | or approval, it canno | ot be modified. 🤅 | ) This month's sal | ary sheet has bee        | en done. |  |
|            | Basic Info                                                       |                                             |           | Time on Board        | Basic Salar     | у <b>*</b> Я   | 忧次奖         | 扫           | 舱费        | 月度奖            | 洗舱麦              | 2                  | 劳务费                                           | 其他费用                  | 3 S               | alary Adjustment   |                          |          |  |
|            | 刘立强(4TH Engineer)/LINK OCEAN 1<br>ID                             |                                             |           | 30 ① 8000            |                 | 1              | 000         | 50          | 0         | 100            | 500              |                    | 200                                           | 0                     |                   | 2                  |                          |          |  |
|            | 刘金祥(2ND Engineer)/LINK OCEAN 1<br>ID:4                           |                                             |           | 30 (1) 8500          |                 | 1              | 1000        |             | 0         | 100            | 500              |                    | 200                                           | 0                     |                   | 2                  |                          |          |  |
|            | XIANG WEN MING(Apprentice Chief Officer)/LINK<br>OCEAN 1<br>ID:5 |                                             |           |                      | 30              | 0              |             | 1000 £      |           | 0              | 100              | 500                |                                               | 200                   | 0                 |                    | 2                        |          |  |
|            | 吕水手(Sailor)/LINK OCEAN 1<br>ID:56                                |                                             |           | 30                   | 0               |                | 1000 5      |             | 0         | 100 500        |                  |                    | 200 0                                         |                       |                   |                    |                          |          |  |

## 2、Export Operation:

| <b>\$ E</b> | 海科技                     |       | Q                 |                    |                        | Workbench (28614) | Vessel Monitor Find |            | Switching System 👻 🗘 | C EN + 🕐 🏠 孙红梅              |
|-------------|-------------------------|-------|-------------------|--------------------|------------------------|-------------------|---------------------|------------|----------------------|-----------------------------|
| Crew        | v Cost 🗸 🗸 🗸            | _     | Monthly Salary    | Sheet Approval His | story Salary Setting   |                   |                     |            |                      |                             |
| Cre         | ew Contract             |       | Salary Detail Sun | nmary 🔶 2、Click    | "Salary Detail Summary | (*                |                     |            | 2024 V First Half    | Year Zecond Half Year Reset |
| Cre         | ew Insurance            |       |                   |                    | Jul                    | Aug               | Sept                | Oct        | Nov                  | Dec                         |
| Cri         | ew Salary 🛛 🗸           | 1     | No. Ve            | essel 🔻            | All 👻                  | All 👻             | All 👻               | All 🝷      | All 👻                | All 👻                       |
|             | Monthly Salary<br>Sheet |       | 1 St              | hore-based         |                        | Approved          | Approved            | To Be Made | To Be Submitted      | To Be Made                  |
| +           | Approval History        | :     | 2 LII             | NK OCEAN 1         | Approved               | Approving         | Approved            | Approving  | To Be Submitted      | To Be Made                  |
| 1、Clic      | ck to enter the         | e "Ci | rew Salary        | Monthly Salary Sh  | eet" interface         |                   |                     |            |                      |                             |
|             | Salary Setting          | ;     | 3 LII             | NK OCEAN 14        | N/A                    | To Be Made        | Approving           | To Be Made | To Be Made           | To Be Made                  |
| ₽ Recru     | uitment >               |       |                   |                    |                        |                   |                     |            |                      |                             |
| Mana        | igement                 |       |                   |                    |                        |                   |                     |            |                      |                             |

|     | Salary Detail Summary                                                                               |                  |                    |             |             |            |              |         |        |        |        |        |      |         |           |              | ×                                 |
|-----|----------------------------------------------------------------------------------------------------|------------------|--------------------|-------------|-------------|------------|--------------|---------|--------|--------|--------|--------|------|---------|-----------|--------------|-----------------------------------|
| Add | Export By Crew Export By Ship $\rightarrow$ 3, Select "Export By Crew"or "Export By Ship" as needed |                  |                    |             |             |            |              |         |        |        |        |        |      | 2024-11 | Cre       | w Name       | Search Reset                      |
| No. | Name                                                                                                | Vessel 🔻         | Rank 🔻             | Crew Type 🔻 | Salary Days | Currency 👻 | Basic Salary | 航次奖     | 扫舱费    | 月度奖    | 洗舱费    | 劳务费    | 其他费用 | Subsidy | Deduction | Total Salary | Operation                         |
| 1   | 常小军 ①                                                                                               | LINK OCEA<br>N 1 | Second Offic<br>er |             | 30          | CNY        | 7000         | 1000.00 | 500.00 | 100.00 | 500.00 | 200.00 | 0.00 |         |           | 9,300.00     | History Record   Edit  <br>Delete |
| 2   | 刘金祥 ①                                                                                               | LINK OCEA<br>N 1 | 2ND Enginee<br>r   |             | 30          | CNY        | 8500         | 1000.00 | 500.00 | 100.00 | 500.00 | 200.00 | 0.00 |         |           | 10,800.00    | History Record   Edit  <br>Delete |
| 3   | 刘立强 ①                                                                                               | LINK OCEA<br>N 1 | 4TH Enginee<br>r   |             | 30          | CNY        | 8000         | 1000.00 | 500.00 | 100.00 | 500.00 | 200.00 | 0.00 |         |           | 10,300.00    | History Record   Edit  <br>Delete |

## Export by "Crew Dimensions" interface: (2024-11)Crew Salary

|           | Currency | CNY         |           |              |           |         |                |                 |                   |          |              |          |          |        |          |        |      |           |            |        |              |                   |                  |        |
|-----------|----------|-------------|-----------|--------------|-----------|---------|----------------|-----------------|-------------------|----------|--------------|----------|----------|--------|----------|--------|------|-----------|------------|--------|--------------|-------------------|------------------|--------|
|           |          |             | Personal  | Info         |           |         | Salary Details |                 |                   |          |              |          |          |        |          |        |      | Cubaidian | Deductible | Emerge | Emergency    | Balativa          | Emicy Contact ID |        |
| No.       | Name     | ID Card No. | Phone No. | Bank Account | Bank Name | Account | Vessel         | Rank            | Number of<br>Days | Currency | Basic Salary | 航次奖      | 扫絶费      | 月度奖    | 洗給费      | 劳务费    | 其他费用 | Total     | Payable    | Salary | Total Salary | Contact<br>Person | Appellation      | Number |
| 1         | 常小军      | 4108*****   |           |              |           |         | LINK OCEAN     | Second          | 30.00             | CNY      | 7,000.00     | 1,000.00 | 500.00   | 100.00 | 500.00   | 200.00 | 0.00 | 9,300.00  | 0.00       | 0.00   | 9,300.00     |                   |                  |        |
| 2         | 刘金祥      | 4525******  |           |              |           |         | LINK OCEAN     | 2ND<br>Engineer | 30.00             | CNY      | 8,500.00     | 1,000.00 | 500.00   | 100.00 | 500.00   | 200.00 | 0.00 | 10,800.00 | 0.00       | 0.00   | 10,800.00    |                   |                  |        |
| 3         | 刘立强      | 4414*****   |           |              |           |         | LINK OCEAN     | 4TH<br>Engineer | 30.00             | CNY      | 8,000.00     | 1,000.00 | 500.00   | 100.00 | 500.00   | 200.00 | 0.00 | 10,300.00 | 0.00       | 0.00   | 10,300.00    |                   |                  |        |
| Tota<br>I | 3Persons |             |           |              |           |         |                |                 | 90.00             |          |              | 3,000.00 | 1,500.00 | 300.00 | 1,500.00 | 600.00 | 0.00 | 30,400.00 | 0.00       | 0.00   | 30,400.00    |                   |                  |        |
|           |          |             |           |              |           |         |                |                 |                   |          |              |          |          |        |          |        |      |           |            |        |              |                   |                  |        |
|           |          |             |           |              |           |         |                |                 |                   |          |              |          |          |        |          |        |      |           |            |        |              |                   |                  |        |
|           |          |             |           |              |           |         |                |                 |                   |          |              |          |          |        |          |        |      |           |            |        |              |                   |                  |        |
|           |          |             |           |              |           |         |                |                 |                   |          |              |          |          |        |          |        |      |           |            |        |              |                   |                  |        |

|          |                |                  |                    |                |             |             |              | Sa      | lary Deta | Select a vessel |              |               |             |  |  |  |  |  |
|----------|----------------|------------------|--------------------|----------------|-------------|-------------|--------------|---------|-----------|-----------------|--------------|---------------|-------------|--|--|--|--|--|
| Add      | Export By C    | Crew Expor       | t By Ship          |                | Click "Expo | rt By Ship" |              |         |           | Vessel Name     | All Vessels  |               |             |  |  |  |  |  |
| No.      | Name           | Vessel 💌         | Rank 👻             | Crew Type 👻    | Salary Days | Currency 💌  | Basic Salary | 航次奖     | 扫舱费       | Shore-based     | LINK OCEAN 1 | LINK OCEAN 14 | ABLE SAILOR |  |  |  |  |  |
| 1        | 常小军 ①          | LINK OCEA<br>N 1 | Second Offic<br>er |                | 30          | CNY         | 7000         | 1000.00 | 500.00    | □ 目別1号          |              |               |             |  |  |  |  |  |
| 2        | 刘金祥 ①          | LINK OCEA<br>N 1 | 2ND Enginee<br>r   |                | 30          | CNY         | 8500         | 1000.00 | 500.00    |                 |              |               |             |  |  |  |  |  |
| 3        | 刘立强 ①          | LINK OCEA<br>N 1 | 4TH Enginee<br>r   |                | 30          | CNY         | 8000         | 1000.00 | 500.00    |                 |              |               |             |  |  |  |  |  |
|          |                |                  |                    |                |             |             |              |         |           |                 |              |               |             |  |  |  |  |  |
|          |                |                  |                    |                |             |             |              |         |           |                 |              |               |             |  |  |  |  |  |
|          |                |                  |                    |                |             |             |              |         |           |                 |              |               |             |  |  |  |  |  |
|          |                |                  |                    |                |             |             |              |         |           |                 |              |               |             |  |  |  |  |  |
|          |                |                  |                    |                |             |             |              |         |           |                 |              |               |             |  |  |  |  |  |
|          |                |                  |                    |                |             |             |              |         |           |                 |              |               |             |  |  |  |  |  |
|          |                |                  |                    |                |             |             |              |         |           |                 |              |               |             |  |  |  |  |  |
|          |                |                  |                    |                |             |             |              |         |           |                 |              |               |             |  |  |  |  |  |
|          |                |                  |                    |                |             |             |              |         |           |                 |              |               |             |  |  |  |  |  |
| Total Nu | umber: 3 Perso | ons; Total Amo   | ount this Month    | : CNY:30400.00 | )           |             |              |         |           |                 |              |               |             |  |  |  |  |  |
|          |                |                  |                    |                |             |             |              |         |           |                 |              |               |             |  |  |  |  |  |
|          |                |                  |                    |                |             |             |              |         |           |                 |              |               | Export      |  |  |  |  |  |
|          |                |                  |                    |                |             |             |              |         | _         |                 |              |               |             |  |  |  |  |  |

|           |                                 | Press "Ship D | imensio   | n Export″inte | rface:    |         |            |                 |                   |          |              |               |          |        |          |        |      |           |           |            |              |                   |             |                  |
|-----------|---------------------------------|---------------|-----------|---------------|-----------|---------|------------|-----------------|-------------------|----------|--------------|---------------|----------|--------|----------|--------|------|-----------|-----------|------------|--------------|-------------------|-------------|------------------|
|           | UNK OCEAN 1(2024-11)Grew Solary |               |           |               |           |         |            |                 |                   |          |              |               |          |        |          |        |      |           |           |            |              |                   |             |                  |
|           |                                 | Personal Info |           |               |           |         |            |                 |                   |          |              | Salary Detail | s        |        |          |        |      |           | Subsidies | Deductible |              | Emergency         | Relative    | Em'cy Contact ID |
| No.       | Name                            | ID Card No.   | Phone No. | Bank Account  | Bank Name | Account | Vessel     | Rank            | Number of<br>Days | Currency | Basic Salary | 航次奖           | 扫舱费      | 月度奖    | 洗舱费      | 劳务费    | 其他费用 | Total     | Payable   | Salary     | Total Salary | Contact<br>Person | Appellation | Number           |
| 1         | 常小军                             | 4108*****     |           |               |           |         | LINK OCEAN | Second          | 30.00             | CNY      | 7,000.00     | 1,000.00      | 500.00   | 100.00 | 500.00   | 200.00 | 0.00 | 9,300.00  | 0.00      | 0.00       | 9,300.00     |                   |             |                  |
| 2         | 刘金祥                             | 452*****      |           |               |           |         | LINK OCEAN | 2ND<br>Engineer | 30.00             | CNY      | 8,500.00     | 1,000.00      | 500.00   | 100.00 | 500.00   | 200.00 | 0.00 | 10,800.00 | 0.00      | 0.00       | 10,800.00    |                   |             |                  |
| 3         | 刘立强                             | 441*****      |           |               |           |         | LINK OCEAN | 4TH<br>Engineer | 30.00             | CNY      | 8,000.00     | 1,000.00      | 500.00   | 100.00 | 500.00   | 200.00 | 0.00 | 10,300.00 | 0.00      | 0.00       | 10,300.00    |                   |             |                  |
| Tota<br>I | 3Persons                        |               |           |               |           |         |            |                 | 90.00             |          |              | 3,000.00      | 1,500.00 | 300.00 | 1,500.00 | 600.00 | 0.00 | 30,400.00 | 0.00      | 0.00       | 30,400.00    |                   |             |                  |